## DESCRIPTION

Suite à la dernière mise à jour de SyGED, il faut modifier certains paramètres dans Internet Explorer pour afficher correctement la nouvelle interface.

1. Ouvrir Internet Explorer > Outils > Paramètres d'affichage de comptabilité

|                                                                             | W McAfee                | ×                            |
|-----------------------------------------------------------------------------|-------------------------|------------------------------|
| C 🛞 🚳 http://cardinal.etsmtl.ca/SyGED/Login.aspx 🖉 🗸 🖒 🧟 cardinal.etsmtl.ca | ×                       | ☆ 🕸                          |
| Fichier Edition Affichage Favoris Outils ?                                  |                         |                              |
| 🗙 🛄 Snagit 📃 📴                                                              | x                       | 🐔 Convertir 🔻 🔝 Sélectionner |
| × Google - 🖓                                                                | Rechercher • • Autres » | Connexion 🔌 🕶                |
| 🏠 👻 🗟 👻 🚍 👻 Page 👻 Sécurité 👻 Outils 👻 🕢 🗶 💻 🚇 🔊                            |                         |                              |
| Nom d'utilisateur :<br>Mot de passe :<br>Convention : CLUBS<br>Connexion    |                         | ~                            |
| v1.7.3.25                                                                   |                         |                              |
|                                                                             |                         | ~                            |

2. S'assurer que les trois cases ne sont pas cochées.

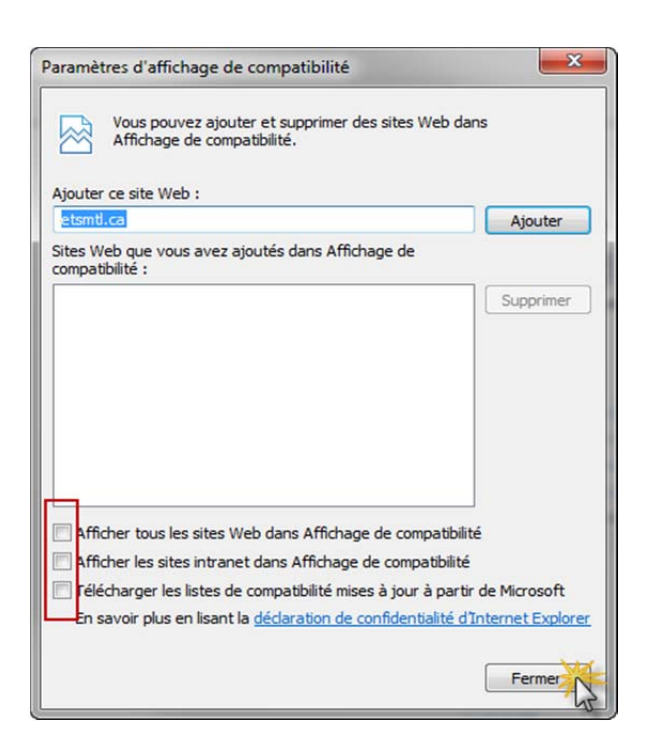

3. L'affichage de SyGED sera totalement fonctionnel.